# Kapitel 4

# 4.1 Neues Programm anlegen

- Wählen Sie Programmierbetriebsarten.
- Wählen Sie den Menüpunkt DIN
   PLUS oder drücken Sie den Softkey DIN PLUS.
- Wählen Sie den Menüpunkt Prog, Neu.

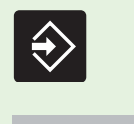

DIN PLUS

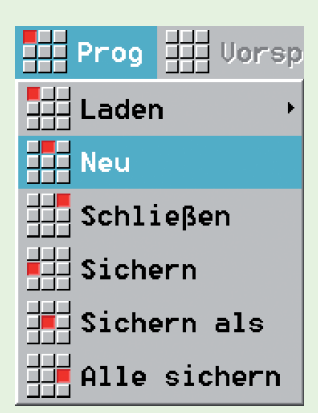

Berücksichtigen Sie beim Editieren eines DIN-PLUS-Programms: Der CNC PILOT sichert das NC-Programm bei jedem Betriebsartenwechsel. Das gilt auch für einen Wechsel in die Simulation.

Feld **Programm:** Geben Sie den Programmnamen ein (maximal 8 Buchstaben und/oder Ziffern – keine Sonderzeichen).

- Stellen Sie **Hauptprogramm** ein.
- Drücken Sie die Taste Ins oder bestätigen Sie mit OK.

# Der CNC PILOT

- legt ein NC-Programm mit dem vorgegebenen Namen an,
- trägt die Festworte (Schlüsselworte) für die DIN-PLUS-Programmstruktur ein.

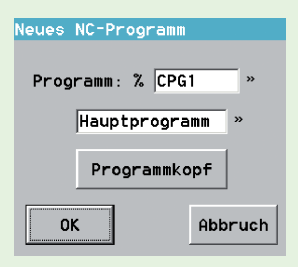

Notizen

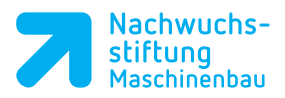

# 4.2 DIN-PLUS-Programmstruktur

# Programmabschnitte

| Prog                    | Uorsp | Geo | Bea | PAb | Block | Satz | Konfig | Grafik |
|-------------------------|-------|-----|-----|-----|-------|------|--------|--------|
| CPG1.NC<br>Programmkopf |       |     |     |     |       |      |        |        |
| REVOLVER 1              |       |     |     |     |       |      |        |        |
| SPANNMITTEL             | 1     |     |     |     |       |      |        |        |
| ROHTEIL                 |       |     |     |     |       |      |        |        |
| FERTIGTEIL              |       |     |     |     |       |      |        |        |
| BEARBEITUNG             |       |     |     |     |       |      |        |        |
|                         |       |     |     |     |       |      |        |        |

Die einzelnen Programmanschnitte werden durch Festworte wie beispielsweise die nachfolgenden unterteilt.

| Programmabschnitte werden durch Festworte eingeleitet. |                                                                                                    |  |  |  |
|--------------------------------------------------------|----------------------------------------------------------------------------------------------------|--|--|--|
| PROGRAMMKOPF                                           | <ul><li>Einrichteinformationen</li><li>Maßsystem metrisch oder inch</li></ul>                                                                                                    |  |  |  |
| REVOLVER (n)                                           | Werkzeuge werden durch Referenzen auf die Werkzeugdatenbank<br>definiert und einer Revolverposition zugeordnet                                                                                                    |  |  |  |
|                                                        | • Für jeden Werkzeugträger wird ein Abschnitt REVOLVER n (n: 1, 2,) angelegt                                                                                                    |  |  |  |
| SPANNMITTEL (n)                                        | <ul> <li>Spannmittel werden durch Referenzen auf die Spannmitteldaten-<br/>bank definiert und der Spindel zugeordnet</li> <li>Für jede Spindel, die das Werkstück aufnimmt, kann ein Abschnitt<br/>SPANNMITTEL n (n: 1, 2,) angelegt werden</li> </ul> |  |  |  |
| ROHTEIL                                                | Beschreibt das verwendete Rohteil (Stange, Rohr oder beliebige Kontur)                                                                                                    |  |  |  |
| FERTIGTEIL                                             | Beschreibt die Fertigteilkontur                                                                                                    |  |  |  |
| BEARBEITUNG                                            | Beinhaltet alle Verfahr- und Maschinenbefehle zur Bearbeitung des<br>Werkstücks                                                                                                    |  |  |  |
| ENDE                                                   | Abschluss des NC-Programms                                                                                                    |  |  |  |

Die Spannmitteldaten werden ausschließlich in der Simulation ausgewertet. Sie haben keinen Einfluss auf den Programmablauf. Notizen

| Notizen |          | 12 Programmk                                                                   | opfoditiorung                                                             |                                                                                                    |  |  |  |
|---------|----------|--------------------------------------------------------------------------------|---------------------------------------------------------------------------|----------------------------------------------------------------------------------------------------|--|--|--|
|         |          | anwählen                                                                       | opieanierung                                                              |                                                                                                    |  |  |  |
|         | <b>y</b> | Neues NC-Progra<br>die Schaltfläche F                                          | umm: Betätigen Sie<br>Programmkopf.                                       | Neues NC-Programm<br>Programm: % CPG1 »<br>Hauptprogramm »<br>Programmkopf<br>OK Abbruch                                                               |  |  |  |
|         |          | <ul> <li>Bestehendes NC-<br/>Wählen Sie Menü</li> <li>Programmkopf.</li> </ul> | Programm:<br>punkt <b>Vorsp,</b>                                          | Prog Vorsp Geo Bea PAb<br>BSP00.NI Programmkopf<br>PROGRAMMI Revolverbelegung<br>#WERKSTUI<br>#ZEICHNUI<br>#DATUM<br>#MATERIAL<br>#AUFSPANNUNG 2 von 2 |  |  |  |
|         |          | Programmkopf Editierung                                                        |                                                                           |                                                                                                    |  |  |  |
|         |          | Werkstoff CK 45                                                                | » Werks                                                                   | stück Uebung »                                                                                                    |  |  |  |
|         |          | Maschine Dreh 01                                                               | » Firma                                                                   | HEIDENHAIN »                                                                                                    |  |  |  |
|         |          | Zeichnung Abbl                                                                 | » Autor                                                                   | r Michel Meuer »                                                                                                    |  |  |  |
|         |          |                                                                                | nd uon 1                                                                  |                                                                                                    |  |  |  |
|         |          | Schlitten 1                                                                    | Sunchro                                                                   | Einheit metrisch »                                                                                                    |  |  |  |
|         |          | Einspann-ø 1 Gu                                                                | Ifsp. 60 mm                                                               | 2. Aufsp. mm                                                                                                    |  |  |  |
|         |          | Ausspannlänge 1.Au                                                             | ifsp. 65 mm                                                               | 2. Aufsp. mm                                                                                                    |  |  |  |
|         |          | Spanndruck 1.Au                                                                | Ifsp. 30 bar                                                              | 2.Aufsp. bar                                                                                                    |  |  |  |
|         |          | Kommentar                                                                      |                                                                           |                                                                                                    |  |  |  |
|         |          |                                                                                |                                                                           | Variablenanzeige                                                                                                    |  |  |  |
|         |          |                                                                                |                                                                           |                                                                                                    |  |  |  |
|         |          |                                                                                |                                                                           | OK Abbruch                                                                                                    |  |  |  |
|         |          |                                                                                |                                                                           |                                                                                                    |  |  |  |
|         |          | Einträge für Schlitten und Einheit                                             |                                                                           |                                                                                                    |  |  |  |
|         |          | Schlitten                                                                      | <ul> <li>Das NC-Programm w<br/>ausgeführt</li> </ul>                      | ird nur auf dem angegebenen Schlitten                                                                                                    |  |  |  |
|         |          | Einheit                                                                        | <ul> <li>Legt fest, ob die Maße</li> <li>Das Feld kann nur bei</li> </ul> | einheit metrisch oder inch verwendet wird.<br>im Anlegen eines neuen NC-Programms                                                                      |  |  |  |

editiert werden

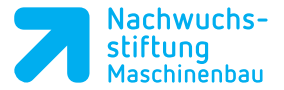

Die Einträge der Felder **Schlitten** und **Einheit** beeinflussen den Programmablauf.

Alle anderen Felder enthalten Einrichteinformationen, die den Programmablauf **nicht** beeinflussen.

#### Beispielsätze

# PROGRAMMKOPF

#MATERIAL CK 45 #MASCHINE Dreh\_01 #ZEICHNUNG Abb1 #AUFSPANNUNG 1 von 1 #SCHLITTEN \$1 #WERKSTUECK Uebung #FIRMA Heidenhain #AUTOR Michael Meyer #DATUM 05.01.04 #EINSPANNDURCHM 60 #AUSSPANNLAENGE 65 #SPANNDRUCK 30

#### T!PP

Die mit einer # gekennzeichneten Zeilen sind reine Dokumentation sie haben keinen Einfluß auf das Programm.

# 

Bei Feldern mit der Markierung ">>" wählen Sie Ihre Eingabe aus einer Liste aus: Aufruf mit Taste *Weiter*. Wenn Sie neue Namen in die Felder Maschine, Zeichnungsnummer etc. eintragen, werden diese gespeichert und stehen dann in den Listen zur Verfügung.

#### T!PP

Tragen Sie in das Feld für den Schlitten eine 1 ein. Kein Eintrag kann zu einer Fehlermeldung führen.

# Notizen

Ð

51

Notizen

# 4.4 Abschnitt REVOLVER

Im Abschnitt REVOLVER werden alle für die Erstellung des Werkstücks erforderlichen Werkzeuge aufgeführt und den Revolverplätzen zugeordnet. So ist die Werkzeugbelegung dokumentiert und es ist gewährleistet, dass das NC-Programm unabhängig von dem Maschinenzustand simuliert werden kann.

Sie können die im NC-Programm definierte Revolverbelegung als Werkzeugliste in Einrichten übernehmen.

# 4.4.1 Werkzeugliste (Revolverbelegung) programmieren

- Wählen Sie den Menüpunkt Vorsp,
   Werkzeugliste einrichten.
- Positionieren Sie den Cursor auf den gewünschten Revolverplatz.
- Wählen Sie das Werkzeug nach Identnummer oder Typ aus und übernehmen Sie es.

| Prog      | Uorsp | Geo       | Bea     | PA   |
|-----------|-------|-----------|---------|------|
| BSP00.NC  | Progr | ammkopf   |         | _    |
| PROGRAMMI | Revol | lverbeleg | ung     |      |
| #WERKSTU  | Spanr | nmittel   |         | n    |
| #DATUM    | Werkz | zeugliste | einric  | nten |
| #MATERIAL |       |           | JE 00 2 |      |
| #AUFSPAN  | NUNG  |           | 2 von 2 | 2    |

| Revolverbelegung 1 |                   |              |                     |          |          |        |              |
|--------------------|-------------------|--------------|---------------------|----------|----------|--------|--------------|
| Identi             | nummer-Zwischenat | olage        |                     |          |          | Plätze | 5 von 24     |
| T-Nr.              | Identnummer       | Тур          | Bezeichnung         | rs/db/df | ew/bw/fw | sw/et  | Schneidstoff |
| 1                  |                   |              |                     |          |          |        | -            |
| 2                  | 111-80-080.1      | 8 111        | Schruppwerkzeug     | 0.800    | 95.00    | 80.00  | GC 425       |
| 3                  | ==                |              |                     |          | ~~ ~~    |        |              |
| 4                  | 111-55-080.1      | <b>₿</b> 111 | Schruppwerkzeug     | 0.800    | 93.00    | 55.00  | GC 425       |
| 6                  | 121-35-040 1      | <i>₽</i> 121 | Schlichtwerkzeug    | 0 400    | 98 00    | 35 00  | 60 415       |
| 7                  |                   | ,            | oonii ontwer kizeug | 0.100    | 00.00    |        |              |
| 8                  | 151-600.2         | P 151        | EinstechStandard    | 0.200    | 90.00    | 89.00  | P25          |
| 9                  |                   |              |                     |          |          |        |              |
| 10                 | 141-200.2         | 141 🖟        | GewindeStandard     | 0.200    | 60.00    | 60.00  | S10 T        |
| 11                 |                   |              |                     |          |          |        |              |
| 12                 |                   |              |                     |          |          |        |              |
| 1 1 0 1            |                   |              |                     |          |          |        | -            |

Esc

Mit der Taste *Esc* verlassen Sie die Werkzeugliste. Die Werkzeug-Idennummer wird in den Abschnitt REVOLVER übernommen.

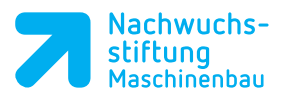

Notizen

| Identnummer und Werkzeugtyp |                                                                                                    |  |  |  |  |
|-----------------------------|----------------------------------------------------------------------------------------------------|--|--|--|--|
| Identnummer                 | • Alle in der Werkzeugdatenbank definierten Werkzeuge sind mit<br>einer eindeutigen Identnummer gekennzeichnet. |  |  |  |  |
| Тур                         | Jedes Werkzeug wird mit einer dreistelligen Typenkennung klassifiziert.                                         |  |  |  |  |
|                             |                                                                                                    |  |  |  |  |
| Werkzeug nach               | Identnummer auswählen                                                                                           |  |  |  |  |
| ID-Liste                    | Softkey ID-Liste drücken                                                                                        |  |  |  |  |
|                             | Cursor auf Werkzeug positionieren                                                                               |  |  |  |  |
|                             | Mit Taste Enter Werkzeug übernehmen                                                                             |  |  |  |  |
| Ins                         | • Taste Ins drücken oder Schaltfläche OK betätigen                                                              |  |  |  |  |
|                             |                                                                                                    |  |  |  |  |
| Werkzeug nach               | Typ auswählen                                                                                                   |  |  |  |  |
| Typ-Liste                   | Softkey Typ-Liste drücken                                                                                       |  |  |  |  |
|                             | Werkzeugtyp eingeben/auswählen                                                                                  |  |  |  |  |
|                             | Cursor auf Werkzeug positionieren                                                                               |  |  |  |  |
|                             | Mit Taste Enter Werkzeug übernehmen                                                                             |  |  |  |  |
| Ins                         | • Taste Ins drücken oder Schaltfläche OK betätigen                                                              |  |  |  |  |

# 4.5 Einzelne Werkzeuge im Abschnitt REVOLVER programmieren

4.4.2 Werkzeuge aus der

Datenbank übernehmen

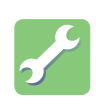

Abschnitt REVOLVER anwählen

• Wählen Sie den Menüpunkt Vorsp(ann), Revolverbelegung.

| Prog             | Vorsp 🗰 Geo 🗰 Bea 📕 I      | PAb |
|------------------|----------------------------|-----|
| BSPOO.NC         | Programmkopf               |     |
| T 2 ID           | Revolverbelegung           |     |
| T 4 ID<br>T 6 ID | 拱 Spannmittel              |     |
| T 8 ID           | 🖬 Werkzeugliste einrichten |     |

| Notizen                                 |                                                                                                    |
|-----------------------------------------|----------------------------------------------------------------------------------------------------|
|                                         | <ul> <li>Rufen Sie die Dialogbox Werkzeug<br/>auf:</li> <li>Drücken Sie die Taste Ins.</li> </ul>                                                                                                    |
| T-Nummer= Toolnummer=<br>Werkzeugnummer | <ul> <li>Feld T-Nummer: Tragen Sie die<br/>Revolverposition ein.</li> <li>Feld ID: Tragen Sie die Werkzeug-<br/>Identnummer ein.</li> <li>Drücken Sie die Taste <i>Ins</i> oder<br/>bestätigen Sie mit <i>OK</i>.</li> </ul>                                                                                                    |
|                                         | TIPP       Alternativ zur manuellen Ein-         gabe der Werkzeug-Identnummer können Sie das Werkzeug nach Typ oder       OK         Abbruch                                                                                                    |
|                                         | <ul> <li>Leeren Revolverplatz definieren<br/>Geben Sie in die Dialogbox Werk-<br/>zeug folgendes ein:</li> <li>Feld T-Nummer: Tragen Sie die<br/>Revolverposition ein.</li> <li>Drücken Sie ohne weitere<br/>Eingaben die Taste <i>Ins</i> oder<br/>bestätigen Sie mit <i>OK</i>. Der Platz<br/>12 im Revolver wird so als leer<br/>definiert.</li> <li>Werkzeug</li> <li>T-Nummer</li> <li>12</li> <li>ID</li> <li>Erweiterte Eingabe</li> <li>Einfach-Wkz</li> <li>OK</li> <li>Abbruch</li> </ul> |
|                                         | Beispielsätze                                                                                                    |
|                                         | REVOLVER 1         T2 ID"111-80-080.1"         T4 ID"111-55-080.1"         T6 ID"121-55-040.1"         T8 ID"151-400.2"         T10 ID"141-200.1"         T12 ID""         Leerer Revolverplatz                                                                                                    |